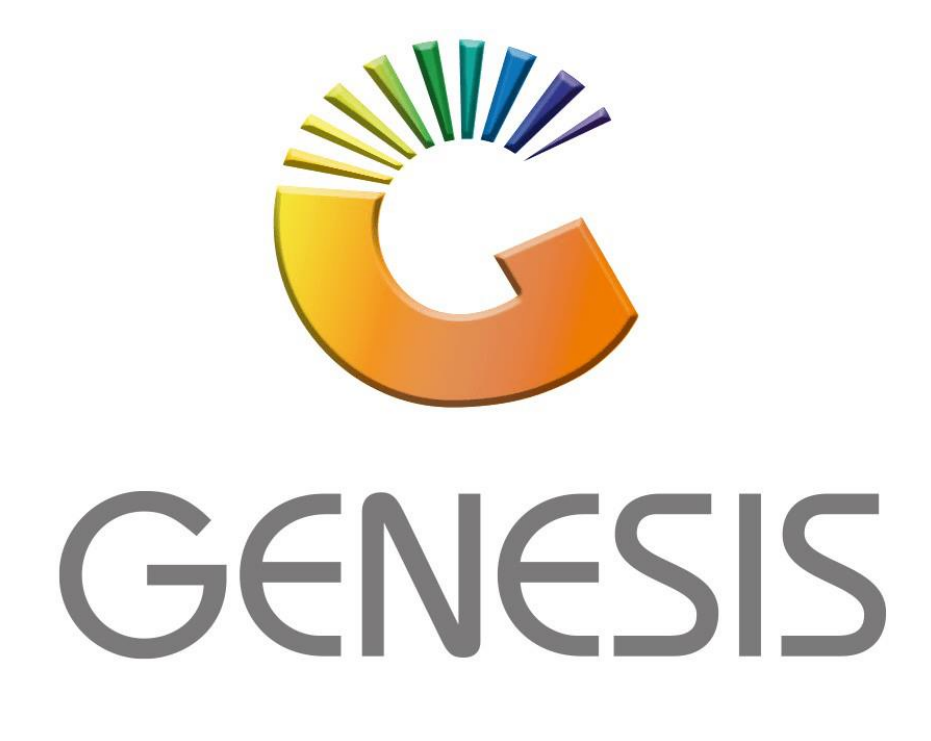

## How to Guide How to Take-on balances

MRJ Consultants 37 Weavind Ave, Eldoraigne, Centurion, 0157 Tel: (012) 654 0300 Mail: <u>helpdesk@mrj.co.za</u>

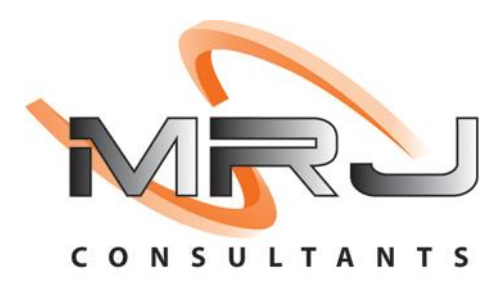

## 1. **Open** Genesis Menu.

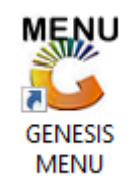

## 2. Type User code and Password.

| GENESIS Main Module                           |                           |      |  |  |  |  |  |  |
|-----------------------------------------------|---------------------------|------|--|--|--|--|--|--|
| Select Company BLUE BOTTLE LIQUOR SIMULATION  |                           |      |  |  |  |  |  |  |
|                                               | User Code Password        |      |  |  |  |  |  |  |
| GENES                                         | S <u>S</u> <u>C</u> ancel | 🥝 ОК |  |  |  |  |  |  |
| CMN999 GENESIS Main Module Version : 10.33.51 |                           |      |  |  |  |  |  |  |

3. Open **Debtors** from the Main menu.

| GENESIS :  | Main Menu     | -         |             |            |                 |          |          |                       |                 |                   |     |       |  |
|------------|---------------|-----------|-------------|------------|-----------------|----------|----------|-----------------------|-----------------|-------------------|-----|-------|--|
| Til Module | Stock Control | Creditors | Debtors     | Purchasing | Point of Sale   | Reports  | Cash Off | ice General<br>Ledger | System Utilites | Empties<br>Return | FIX | Setup |  |
| 2020/11/05 | 10:43:33      | 0         | User: JOANA | Ve         | rsion : 9.32.31 | Period : | 202011   | Database : GEN        | ESIS-SIMULATIO  | DN                |     |       |  |

4. Click on Master Files.

| 뚷 GENESIS : Debt | ors Module   |                |                 |         |        |            |  |
|------------------|--------------|----------------|-----------------|---------|--------|------------|--|
| Kansactions      | Master Files | 🚸 Utilities    | 🔀 Exit          |         |        |            |  |
| <u></u>          | a 🖻 🖷        | <b>2</b> ↓ A ■ |                 | BBB     | co 🕡 🚺 | $\bigcirc$ |  |
| Company          | SIMUL        | BLUE BO        | TTLE LIQUOR SIM | ULATION | Branch | SIMUL      |  |

## 5. Click on Utilities – Balance Utilities – Take-on Balance

| 👸 GENESIS - Debt | tors Module  |                           |                            |   |     |                   |      |       |  |
|------------------|--------------|---------------------------|----------------------------|---|-----|-------------------|------|-------|--|
| Kansactions      | Master Files | 1                         | Utilities 🛛 🛛 Exit         |   |     |                   |      |       |  |
| <b>C</b>         | a 🖻 🖬 🔁 🏚    |                           | Balance Utilities          | • | 50% | Take-on Balances  |      |       |  |
| Company          | SIMUL        |                           | Debtors Deals              | + |     | Balance Aging Fix | anch | SIMUL |  |
|                  |              | ~                         | Department Pricing Utility |   |     |                   |      | _     |  |
|                  |              |                           | Marketing Module           |   |     |                   |      |       |  |
|                  |              | 9 <sup>79</sup> 9<br>1.05 | Process Recurring Invoices |   |     |                   |      |       |  |
|                  |              |                           |                            |   | _   |                   |      |       |  |
|                  |              |                           |                            |   |     |                   |      |       |  |

 Once opened you will be prompted to the below image. Here you can enter the Account details and Take-on period with the take on Balance that you are applying. Once completed you can Press F10 or click on Post Balance.

| 🐮 Debtors : Balance Take-on           |                     |           |                                          |
|---------------------------------------|---------------------|-----------|------------------------------------------|
| Account ALEX<br>Take-on Period 202109 | alex test           | 021/09/30 | Options \$   F10 Post Balance   Ess Exit |
| Single Account Take-On                |                     |           | 🍸 Utilities 🔹                            |
|                                       | [ Take-on Balance A | Ageinge   | E Rulk Take On                           |
| Current                               | 1 000.00            |           |                                          |
| 30 Days                               | 0.00                |           |                                          |
| 60 Days                               | 0.00                |           |                                          |
| 90 Days                               | 0.00                |           |                                          |
| 120 Days                              | 0.00                |           |                                          |
| 150 Days                              | 0.00                |           |                                          |
| 180 Days                              | 0.00                |           |                                          |
| Over 180 Days                         | 0.00                |           |                                          |
| Total Owing                           | 0.00                |           |                                          |
| DEB520 Debtors : Bala                 | nce Take-On Utility |           | <br> :                                   |

7. If you **click** on **F5** or **Bulk Take-on** it will take you to the below image. Here you can **import** bulk Accounts all at once using a **CSV file**.

| 🖉 Debtors : Balance Take-on                                                                                      |           |
|----------------------------------------------------------------------------------------------------|-----------|
| Account                                                                                                    | Dptions * |
| Take-on Period   202109   2021/09/01 - 2021/09/30                                                                | Esc Exit  |
| The CSV File columns must be :<br>Column [A] : Account No. Columns [B to I] : Curr, 30,60,90,120,150,180,Over180 |           |
| Bulk Take-On                                                                                                    |           |
|                                                                                                    |           |
|                                                                                                    |           |
|                                                                                                    |           |
|                                                                                                    |           |
|                                                                                                    |           |
|                                                                                                    |           |
|                                                                                                    |           |
|                                                                                                    |           |
|                                                                                                    |           |
| <                                                                                                    |           |
| Select CSV File F9 to Import                                                                                     |           |
| Error Legend Indicates Accoun Not Found Take-On Already Exists                                                   |           |
| DEB520 Debtors : Balance Take-On Utility                                                                         | .::       |